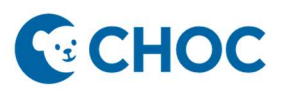

## Sending a Telehealth Patient Invitation

- Associate will need to set the "Display Name" shown to participants prior to sending an invitation or joining a visit. "Display Name" will default to the user's name.
- Update "Display Name" with the Provider's name the patient is seeing and the clinic name (*i.e., Dr Grant, Gastrointestinal Clinic*).

Changing the Display Name

1. Open the patient's chart and click the "Telehealth" tab in the Table of contents.

\*\*\* Please note that the integrated telehealth platform may take up to 15 seconds to load\*\*\*

| ZTEST                                          | ESIGN, L | ×     |  |  |
|------------------------------------------------|----------|-------|--|--|
| ZTESTESIGN, L<br>DOB:02/01/2018<br>MRN:3678967 |          |       |  |  |
| Menu                                           |          |       |  |  |
| Workflow                                       |          |       |  |  |
| Nurse Workflow                                 |          |       |  |  |
| MAR Summary                                    |          |       |  |  |
| Medicat                                        | + Add    |       |  |  |
| Clinical Imaging                               |          | + Add |  |  |
| Orders                                         |          | + Add |  |  |
| ClinNotes                                      |          |       |  |  |
| Docum                                          | entation | + Add |  |  |
| Billing/Quick Orders                           |          |       |  |  |
| Facesheet                                      |          |       |  |  |
| Results Review                                 |          |       |  |  |
| Growth Chart                                   |          |       |  |  |
| Immunizations                                  |          |       |  |  |
| Prob/Dx                                        |          |       |  |  |
| Histories                                      |          |       |  |  |
| Patient Information                            |          |       |  |  |
| Telehealth                                     |          |       |  |  |

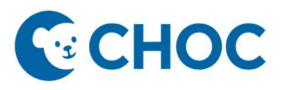

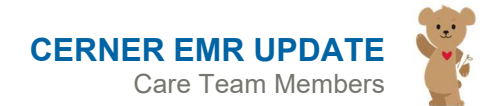

## Sending a Telehealth Patient Invitation

 Select "Settings" and change the "Display Name" to the Provider's name and Clinic, Patient's First Name, and Appointment date and time (*i.e., Dr. Grant, Gastrointestinal Clinic, Jane on 1/1/1/23 at 1:30 pm*). Click "Save".

| Uisit Now<br>Start Visit | Patient<br>TESTAMWELL, THREE                                                | Invite Setting                                    | *Tip<br>Sibling<br>Appointments:                           |
|--------------------------|-----------------------------------------------------------------------------|---------------------------------------------------|------------------------------------------------------------|
|                          | Participa<br>TESTAMWELI<br>Disconnected<br>Test, Medica Se<br>Not Connected | Set your name shown to other participants:        | An invitation(s)<br>will be sent to<br><b>each</b> sibling |
|                          |                                                                             | Display Name<br>Provider's name, Clinic<br>23/128 |                                                            |
|                          |                                                                             | Cancel Save                                       |                                                            |

## Sending the Patient Invitation

3. Once the display name is changed, click "Invite", select the appropriate "Contact Method" (to send an *invitation to both text and email, send individual invitations via both methods*) and click "Send".

|                          | Patient<br>Testamwell, Three                                               | 5<br>Invite Settings     |
|--------------------------|----------------------------------------------------------------------------|--------------------------|
| Visit Now<br>Start Visit | Participants<br>TESTAMWEL<br>Disconnected<br>Dr. Choco, C<br>Not Connected | (A)                      |
|                          |                                                                            | Invite TESTAMWELL, THREE |
|                          |                                                                            | Cancel Send              |